# Mediaform

# ACHTUNG – Firmwareupdate zwingend nötig!

VIPColor Firmwareupdate für die Verwendung der neuen Tintenpatronen mit gelbem Chipsatz

Der Hersteller VIPColor verwendet ab sofort bei den Tintenpatronen einen neuen Chip (Gelb). Für die Verwendung dieser neuen Tintenpatronen ist es zwingend notwendig ein Firmwareupdate durchzuführen **bevor** die neuen Patronen in den Drucker eingesetzt werden!

Sobald die neue Firmware installiert ist, können im Drucker grüne als auch gelbe Chips verwendet werden (auch im Mix).

Eine vom Hersteller VIPColor zur Verfügung gestellte Anleitung zum Download und Durchführung des Updates finden Sie auf der Rückseite dieses Schreibens.

#### Bitte beachten!

Die neue Firmware muss **vor** dem Gebrauch der gelben Chips installiert sein.

Es dürfen sich beim Herunterladen der neuen Firmware **keine** Kartuschen mit gelben Chips im Drucker befinden!

Ein Nichteinhalten dieser Maßnahme führt zu technischen Beschädigungen am Drucker.

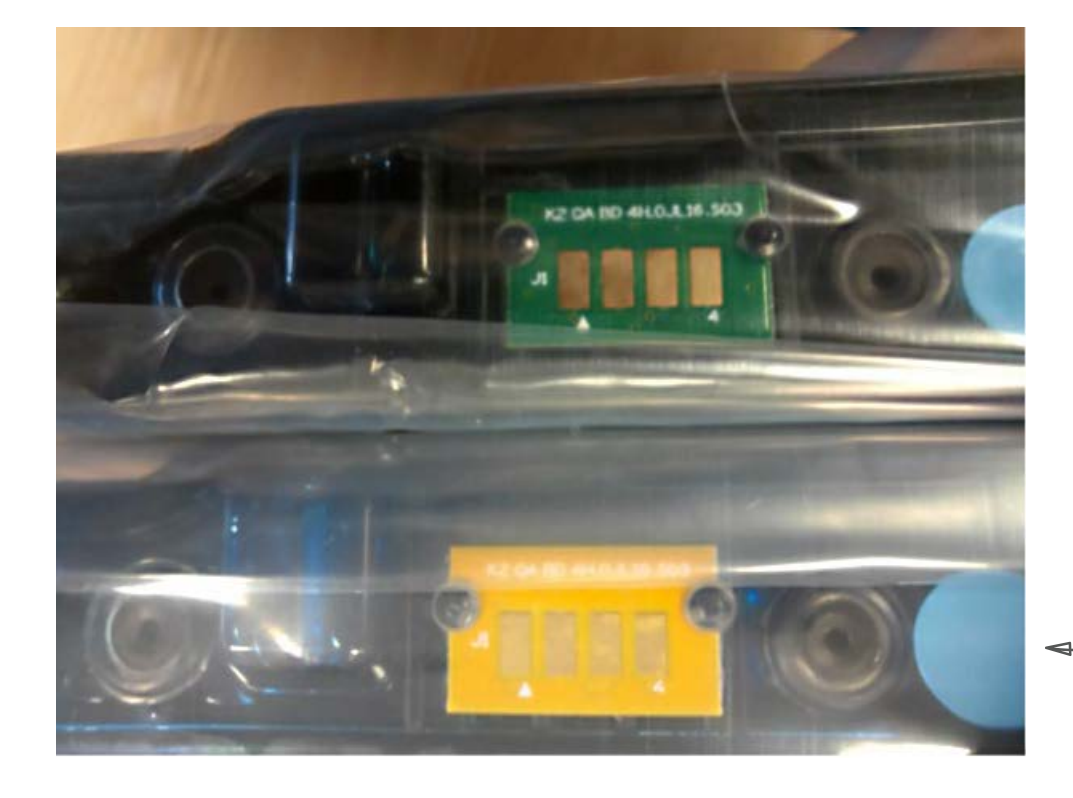

Die neuen Patronen haben einen gelben Chip.

### Ihr Kontakt zu Mediaform

#### Mediaform Informationssysteme GmbH

Postfach 1347 · 21453 Reinbek · Deutschland Telefon: +49 40 727360-0 E-Mail: info@mediaform.de www.mediaform.de

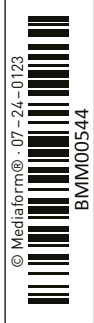

# Download the new firmware from our web Page:

You will find the new firmware for all printers on our web page. Go to download in the red field: https://vipcoloreurope.com/gb/support/downloadables/

| scation 🖸 Email 🔇 08:00-17:00 📞 +34 673 634 880                                                                                                    | action arts                                                                                                    |
|----------------------------------------------------------------------------------------------------|----------------------------------------------------------------------------------------------------|
|                                                                                                    | Events Products - Solutions - Support - SuccessStates Blug BeGarPatree Abou                                    |
|                                                                                                    |                                                                                                    |
| me » Support » Downloadables                                                                                                    |                                                                                                    |
|                                                                                                    |                                                                                                    |
| DOW                                                                                                    | INLOADABLES                                                                                                    |
|                                                                                                    |                                                                                                    |
|                                                                                                    |                                                                                                    |
|                                                                                                    |                                                                                                    |
| Firmware 16.2 (24040416) are available for download here for all VIPColor VP                                                                                                    | 600/600/700 cerice color label printers. DUWNLOAD                                                              |
| Firmware 16.2 (24040416) are available for download here for all VIPColor VP4                                                                                                    | 600/400/700 corios color label printers.                                                                       |
| Fernivers 14.2 (44440414) are available for download here for all VIPCaler VIV                                                                                                    | 600/400/700 contes color label printers.                                                                       |
| Ferniverse 16.2 (2646411) are available for download hore for all VIPColor VIP VP500 Down Norus Setus Solar MICES RECE. RelES. Sol                                                                                                    | 600.1000/200 sories color total preters: COUNTCOLD                                                             |
| Firmware 14.2 (2404011) are available for dwarfload have for all VPCoder VM<br>VPSOD<br>Dear Menual Selag Baster MSDS REACN.Bard.Sarc                                                                                                    | 600,400,700 unios cuist talut pinture.                                                                         |
| Fernesen 14.2 (2404011) are available for dweekpad how for all VPCoder VM VPSOD Over Invari Selection MDDS MEAD-InVESTRC Description: The complete software that you need to netail and use your pre-                                                                                                    | 600406/700 onder delet preter. COMINGED                                                                        |
| Converse 14.2 (2) (2) (2) (2) (2) (2) (2) (2) (2) (2                                                                                                    | SERVERGY OF university label province. Commences                                                               |
| Fernanze 14.2 (240041) are available for drawnload how for al VPCoder VV  VPSOD  Dear Menual Series Galaxie MISS REAC-March.Serie  Descriptions: The complete software that you need to install and use your pre- Verailor, RTA:S1  Overenting Generentee Windows 19 (20)(44-bit) Windows 8 (20)(44-bit) Windows                   | 600-600/700 onder delar Johnson Commission                                                                     |
| Permane 14.2 (2440411) are available for dweekpad how for all VPCoder VV VPSOD  Deve Menail Selection VCDS REACHINGSING Description: The comparise software that you need to install and use your prev Veakor. R16.61 Operating Systems: 10.0126(4-bit) 1Windows 8 (22)(4-bit) 1Windows                                            | 600-400/700 onder delar primer. COMINICIAD<br>Inter<br>va 7 (2014-bel) Windows Gener 2005; Windows Gener 2003. |
| Remove 14.2 (240011) are available for devented how for all VPCoder VM<br>VPSOD<br>Devent Sense their MICS IRECHARDS SEC<br>Description: The comparise teams that you need to install and use your pro-<br>Ventake. Ricciti<br>Questing Optimes. Windows 10 (20(4-bit)) Windows 8 (20)(4-bit)) Windows<br>Release date: 3031 05-37 | COVING LOOP<br>COVING LOOP<br>TOP<br>TOP<br>TOP<br>TOP<br>TOP<br>TOP<br>TOP                                    |

# How to install a new firmware on your printer (sample VP 700).

Download the firmware and save it on your PC.

It is recommended to connect the Printer by USB cable. The communication is more stable.

On the windows start menu: select All Programs > VIPColor > VIPcolor (VP700) Label Printer

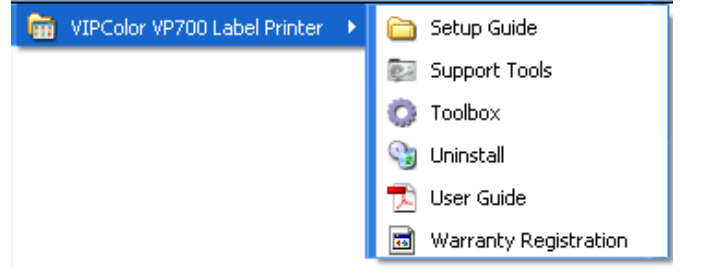

#### Select the Support tool

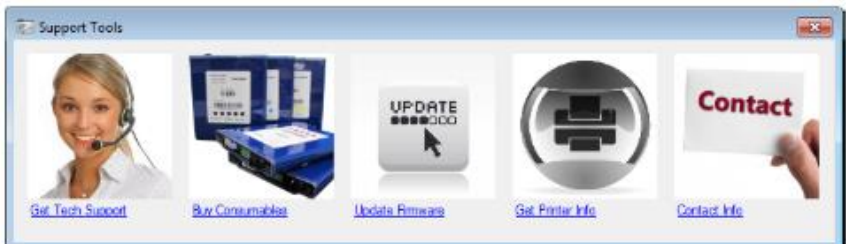

Once Support Tools launches, click on the *Update Firmware* button. Select the firmware file with file extension *.install* (e.g. 24040416.bin.install)

Update firmware
Update printer firmware and click Update.

Printer Port Firmware file
VIPColor VP700 Label Printer US8001 13050801\_VP7
VIPColor VP700 Label Printer (Copy 1) US8004 13050801\_VP7
VIPColor VP700 Label Printer (Copy 1) US8004 13050801\_VP7
VIPColor VP700 Label Printer (Copy 1) US8004 13050801\_VP7
VIPColor VP700 Label Printer (Copy 1) US8004 13050801\_VP7
VIPColor VP700 Label Printer (Copy 1) US8004 13050801\_VP7
VIPColor VP700 Label Printer (Copy 1) US8004 13050801\_VP7
VIPColor VP700 Label Printer (Copy 1) US8004 13050801\_VP7
VIPColor VP700 Label Printer (Copy 1) US8004 13050801\_VP7
VIPColor VP700 Label Printer (Copy 1) US8004 13050801\_VP7
VIPCOlor VP700 Label Printer (Copy 1) US8004 13050801\_VP7
VIPCOlor VP700 Label Printer (Copy 1) US8004 13050801\_VP7
VIPCOlor VP700 Label Printer (Copy 1) US8004 13050801\_VP7
VIPCOlor VP700 Label Printer (Copy 1) US8004 13050801\_VP7
VIPCOlor VP700 Label Printer (Copy 1) US8004 13050801\_VP7
VIPCOlor VP700 Label Printer (Copy 1) US8004 13050801\_VP7
VIPCOlor VP700 Label Printer (Copy 1) US8004 VP70
VIPCOlor VP700 Label Printer (Copy 1) US8004 VP70
VIPCOlor VP700 Label Printer (Copy 1) US8004 VP70
VIPCOlor VP700 Label Printer (Copy 1) VP70
VIPCOlor VP700 Label Printer (Copy 1) US8004 VP70
VIPCOlor VP700 Label Printer (Copy 1) VP70
VIPCOlor VP700 Label Printer (Copy 1) VP70
VIPCOlor VP700 Label Printer (Copy 1) VP70
VIPCOlor VP700 Label Printer (Copy 1) VP70
VIPCOlor VP700 Label Printer (Copy 1) VP70
VIPCOlor VP700 Label Printer (Copy 1) VP70
VIPCOlor VP700 Label Printer (Copy 1) VP70
VIPCOlor VP700 Label Printer (Copy 1) VP70
VIPCOlor VP700 Label Printer (Copy 1) VP70
VIPCOlor VP700 Label Printer (Copy 1) VP70
VIPCOlor VP700 Label Printer (Copy 1) VP70
VIPCOlor VP700 Label Printer (Copy 1) VP70
VIPCOlor VP700 Label Printer (Copy 1) VP70
VIPCOlor VP700 Label Printer (Copy 1) VP70
VIPCOlor VP700 Label Printer (Copy 1) VP70
VIPCOlor VP700 Label Printer (Copy 1) VP70
VIPCOlor VP700 Label Printer (Copy 1) VP70
VIPCOlor VP700 Label Printer (Copy 1) VP70
VIPCOlor VP700 Label Pri

Select the printer to flash the firmware.

Click the update button. The application will send down the firmware to the printer.

This process will take about 15 minutes. After installation of the firmware the printer will automatically reboot.